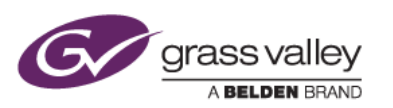

グラスバレー株式会社

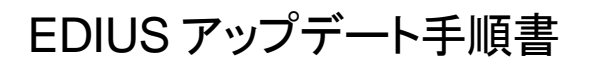

本書はお使いの EDIUS Pro 7 を最新バージョンへアップデートするための手順について説明しています。

1. アップデート方法

EDIUS をアップデートするには自動アップデート機能を使用する方法と、手動でアップデーターをダウンロードする2つの方法があります。自動アップデート機能を利用するには、EDIUS がインストールされている PC がインターネットに接続されている必要があります。EDIUS がインストールされている PC がインターネットに接続されていない場合は、手動でアップデーターをダウンロードしてください。

- 2. 自動アップデート機能によるダウンロード
  - デスクトップ上の EDIUS アイコンをダブルクリックします。EDIUS がすでに起動している場合は、[ヘルプ] > [アップデートの確認] を選択します。
  - 2) 「アップデートを行うにはここをクリックして下さい」のリンクをクリックします。

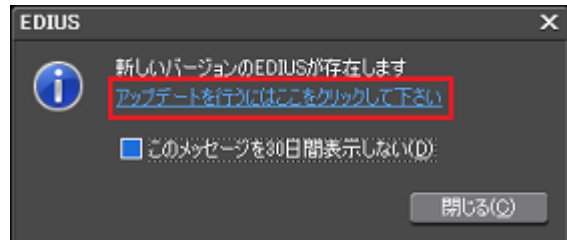

- 3) [保存] をクリックします。[実行] はクリックしないでください。
- 4) ダウンロード終了後、Web ブラウザを終了します。
- 5) [閉じる] をクリックします。EDIUS が起動している場合は、EDIUS を終了します。

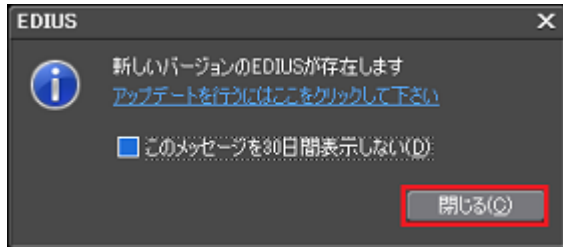

以上でアップデーターのダウンロードは終了です。「4. EDIUSをアップデートする」へ進んでください。

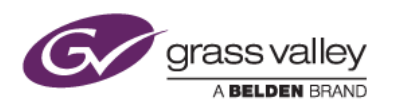

- 3. 手動でアップデーターをダウンロードする
  - 1) EDIUS Pro 7 ダウンロードページにあるアップデーターをダウンロードします。
  - 2) [保存] をクリックします。[実行] はクリックしないでください。
  - 3) ダウンロード終了後、Web ブラウザを終了します。

以上でアップデーターのダウンロードは終了です。「4. EDIUSをアップデートする」へ進んでください。

- 4. EDIUS をアップデートする
  - 1) アップデーターをダウンロードしたフォルダーを開きます。保存場所を手動で変更していない場合、エクスプ ローラー開いて、「お気に入り」の下にある「ダウンロード」にファイルは保存されます。
  - フォルダー内の以下のファイルをダブルクリックします。
     自動アップデートによるダウンロード: EDIUS\_7.40\_4884\_Updater.exe
     手動ダウンロード: edius740\_4884\_update.exe
  - 3) [展開] をクリックします。

| ▶ EDIUS 展開ウィザード |                                                                                         |
|-----------------|-----------------------------------------------------------------------------------------|
| 4               | EDIUS セットアップ展開ウィザードへようこそ                                                                |
| <b>P</b>        | EDIUSセットアップを展開します。<br>セットアップを開始する前に、他のすべてのアプリケーションを終了<br>イントレンを開始する前に、他のすべてのアプリケーションを終了 |
|                 | Y WLCCHERON Y *                                                                         |
|                 | 展開 キャンセル                                                                                |

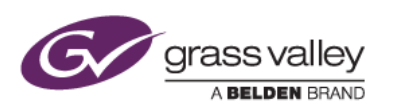

4) [次へ] をクリックします。

| EDIUS 7.40 |                                                                     |
|------------|---------------------------------------------------------------------|
| 4          | EDIUS アップデート ウィザードへようこそ                                             |
| <b>V</b>   | このウィザードは、EDIUSのインストールをガイドしていきます。<br>セットアップ変開始する前に、他のすべてのアプリケーションを終了 |
|            | することを推奨します。                                                         |
|            | 次へ(N)> キャンセル                                                        |

5) [次へ] をクリックします。

| EDIUS 7.40                                                                      |                                           |            |  |
|---------------------------------------------------------------------------------|-------------------------------------------|------------|--|
| コンボーキントを選んでください。<br>EDIUSのインストール オブションを                                         | 躍んでください。                                  |            |  |
| インストールしたいコンボーネントにチェックを付けて下さい。不要なものについては、チェックを外して下さ<br>い。 稼ずるには DSへJ をクリックして下さい。 |                                           |            |  |
| インストール コンボーネントを選<br>択:                                                          | EDIUS                                     |            |  |
| 必要なディスクスペース: 123B                                                               | 説明<br>コンボーネントの上にマウス カーソルを移動する<br>が表示されます。 | 58. COURSE |  |
|                                                                                 | < 戻る(B) 次へ(N) >                           | キャンセル      |  |

6) [インストール] をクリックします。

| EDIUS 7.40                                                                                                    | X                 |
|----------------------------------------------------------------------------------------------------|-------------------|
| ファイルコピーの開始。<br>ファイルのコピーを開始する前に、設定内容を確認してください。                                                                   |                   |
| プログラムファイルのコピーを開始するための情報は次の通りです。設定を確認して、変更<br>場合は更る「ボダンをクリックします。現在の設定でよい場合は、じたへ、ボダンをクリックする<br>ビーを開始します。<br>現在の設定 | き必要とする<br>シンテイルのコ |
| EDIUS をアップデートします                                                                                                | ^                 |
| EDIUS                                                                                                    | Ŧ                 |
| < 戻る(B) インストール                                                                                                  | キャンセル             |

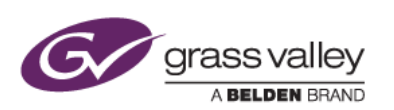

7) アップデートが行われます。途中で以下の画面が表示された場合は、[インストール] をクリックしてください。

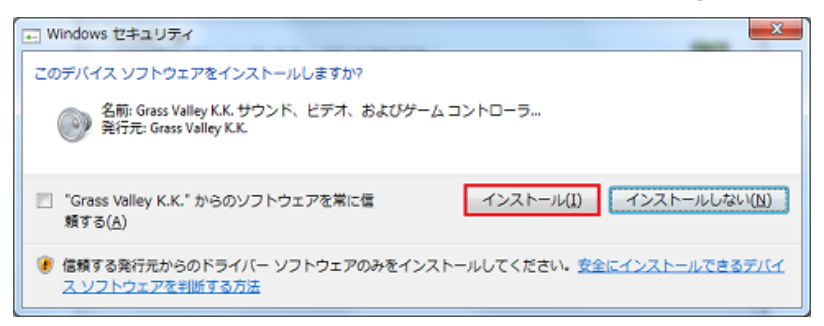

8) 「今すぐコンピュータを再起動します。」にチェックをつけて [完了] をクリックします。

| EDIUS 7.40 |                                                                     |
|------------|---------------------------------------------------------------------|
| 4          | インストールは完了しました。                                                      |
|            | 変更を反映するには、コンピュータを再起動する必要があります。                                      |
|            | <ul> <li>● 冷すぐコンピュータを再起動します。</li> <li>○ 後でコンピュータを再起動します。</li> </ul> |
|            | < 戻る( <u>B</u> ) 完了 キャンセル                                           |

9) EDIUS を起動し、[ヘルプ] → [バージョン情報] を選択して表示されるバージョン番号が 7.40.4884 になっていることを確認します。

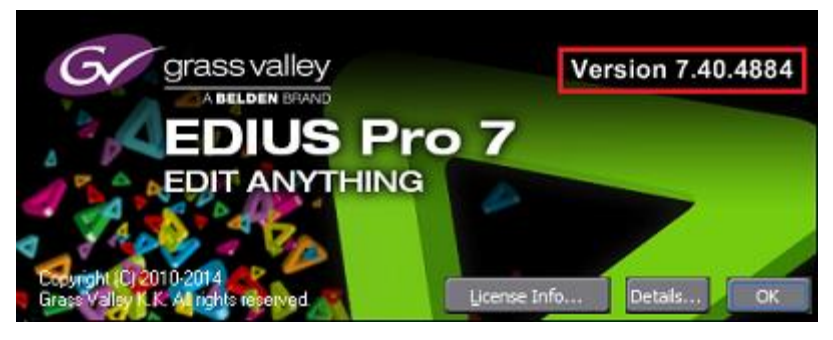